## Инструкция по работе в системе «Сетевой город. Образование»

Инструкция по работе с системой «Сетевой город. Образование»

1. В браузере в строке адреса вводим адрес электронного ресурса «Сетевой город. Образование» - <u>https://deti.obr03.ru/</u>

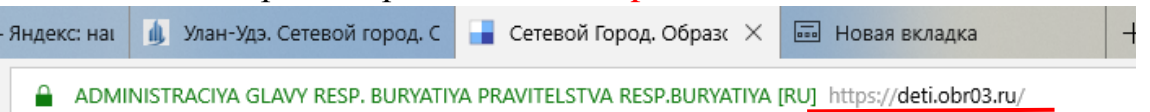

Обратите внимание чтоб прописано все правильно. А также чтоб было написано зеленым в строке адреса <u>ADMINISTRACIYAGLAVYRESP</u>. <u>BURYATIYAPRAVITELSTVARESP</u>. <u>BURYATIYA</u>

2. Выставляем необходимые параметры:

- Регион задан автоматически
- •
- Муниципальный район Баунтовский эвенкийский район

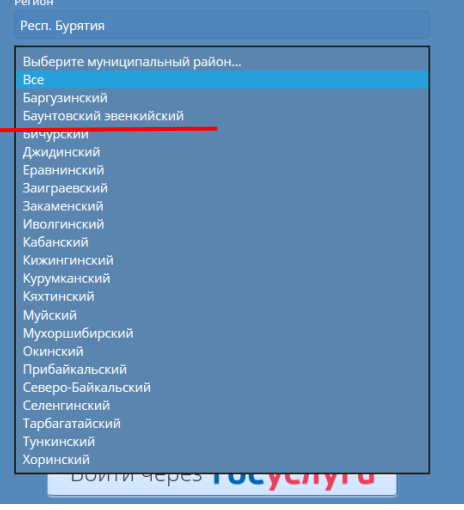

• Далее город/село – Романовка

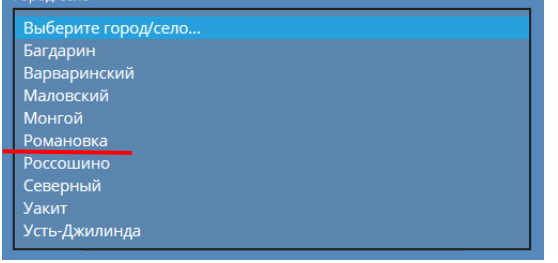

• Далее тип ОО – Общеобразовательная

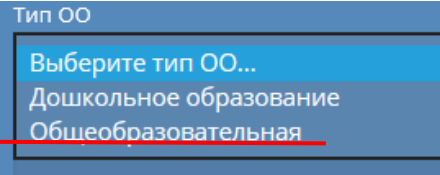

- Название образовательной школы выходит автоматически Витимская СОШ
- Вход осуществляется двумя способами:
  - 1. Путем ввода логина и пароле выданного вам классными руководителями (если нет логина и пароля обратитесь в ОО к

администрации или ответственному за работу данной системы непосредственно в ОО)

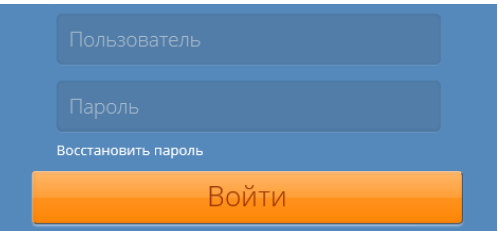

2. Либо пройти регистрацию через портал ГосУслуги

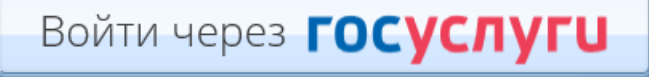

Вас перенаправят на сайт <u>https://esia.gosuslugi.ru/idp/rlogin?cc=bp</u> (страница авторизации на портале ГосУслуги)

| Вход                 | Респ. Бурятия |
|----------------------|---------------|
| Телефон или почта    | снилс         |
| Мобильный телефон ил | и почта       |
| Пароль               |               |
| Чужой компьютер      |               |
| Войти                |               |

• После авторизации вы попадете в систему «Сетевой город. Образование»

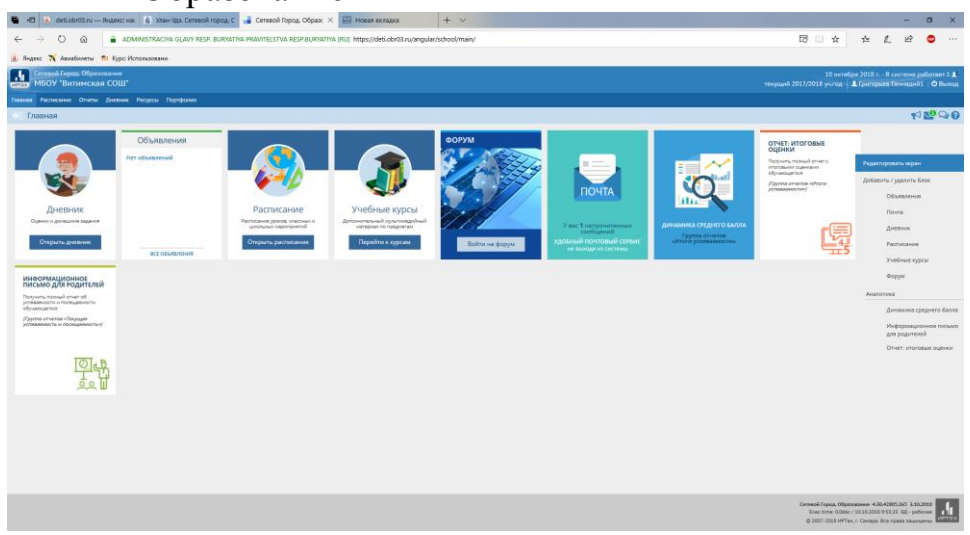

а. Выбираете вкладку «Дневник» для просмотра успеваемости учащегося.

b. Во вкладке «Объявления» отображаются важные события в ОО.

с. Во вкладке «Расписание» можно просмотреть расписание на день, неделю, месяц, год.

d. Вкладка «Учебные курсы»направит вас на страницу
Дистанционных курсов как в данном ОО, так и за ее пределами.
е. Блок «Форум» и «Сообщения» необходимы для вашего

непосредственного общения с администрацией ОО.

f. Также можно просмотреть данные об успеваемости во Вкладках «Динамика среднего балла», «Отчет: Итоговые оценки», «Информационное письмо для родителей».

g. Через вкладку Отчеты просматриваем отчеты об успеваемости учащегося.

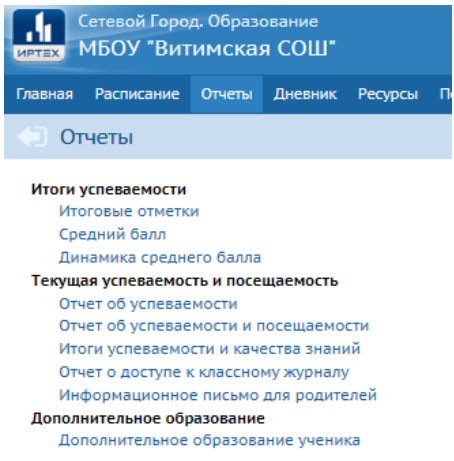

Во вкладке «Портфолио» можно загрузить свое «Личное портфолио» и/или «Портфолио проектов»

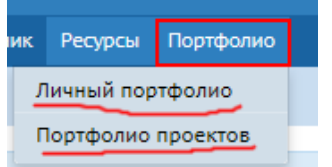

На данном рисунки изображены иконки для доступа ко вкладкам «Объявления», «Сообщения», «Форум», «Справка»

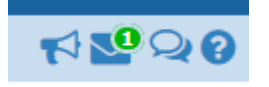